## How to Download Marksheet / Certificate from NAD portal

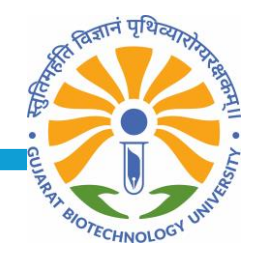

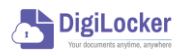

portal

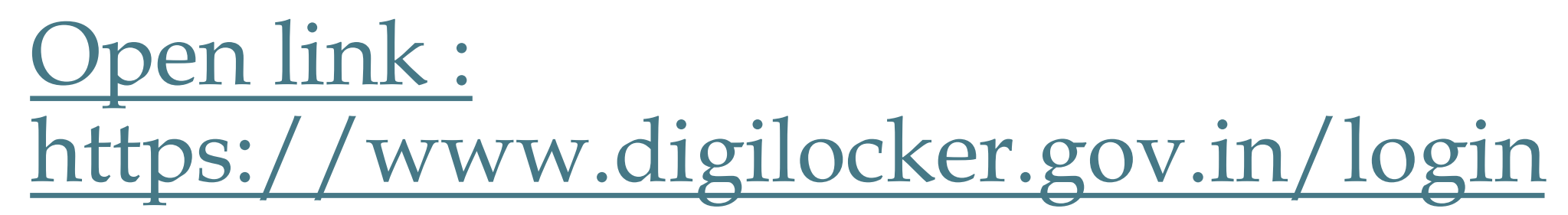

| DigiLocker Sign-in × + |                                                                                                    |                                                                                                    |                                                                                                    |                                                                                                    |  |
|------------------------|----------------------------------------------------------------------------------------------------|----------------------------------------------------------------------------------------------------|----------------------------------------------------------------------------------------------------|----------------------------------------------------------------------------------------------------|--|
|                        | Government of India of DigiLocker                                                                                                    |                                                                                                    | Sk                                                                                                    | ip to Main Content A+ A -A   Ån English ✔                                                                                                    |  |
|                        |                                                                                                    | Sign In to your acco<br>Mobile Username<br>Mobile number*<br>Enter your registered Mobile number<br>Next | unt!<br>Aadhaar                                                                                                    |                                                                                                    |  |
|                        | Image: Construction of the second of the second of the | Home<br>About Us<br>FAQ<br>Statistics<br>Resources<br>Circulars<br>Sitemap<br>Careers                    | Need Help <sup>gr</sup><br>Feedback <sup>gr</sup><br>Credits<br>Partners <sup>gr</sup><br>Tender<br>Meri Pehchaan <sup>gr</sup><br>Digil.ocker Service <sup>gr</sup> | Powered by Platent India<br>Digital India Corporation (DKC)<br>Ministry of Electronics & IT (Meity)<br>Government of India<br>DOWNLOAD APP<br>Coogle play Coople Automatics on the<br>App Store<br>Last Updated: 06 Feb, 2024 |  |

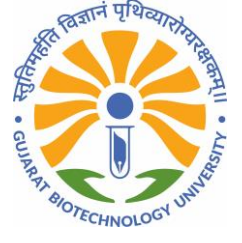

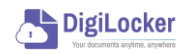

### Login with your credential:

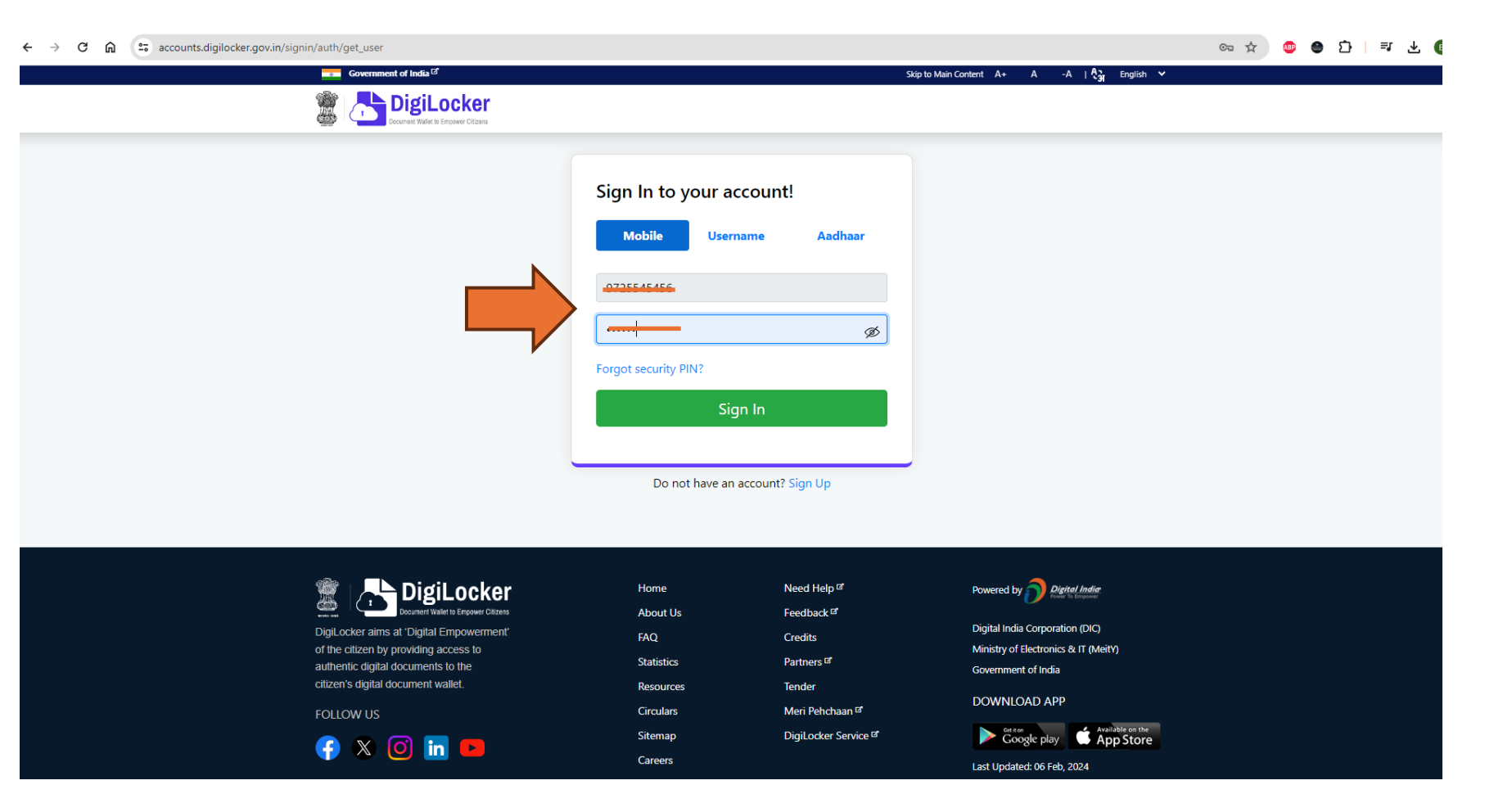

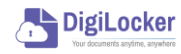

How to Download Marksheet and Certificate from NAD

श्वज्ञानं पृथिव्या

OTECHNOLOGY

#### Enter OTP

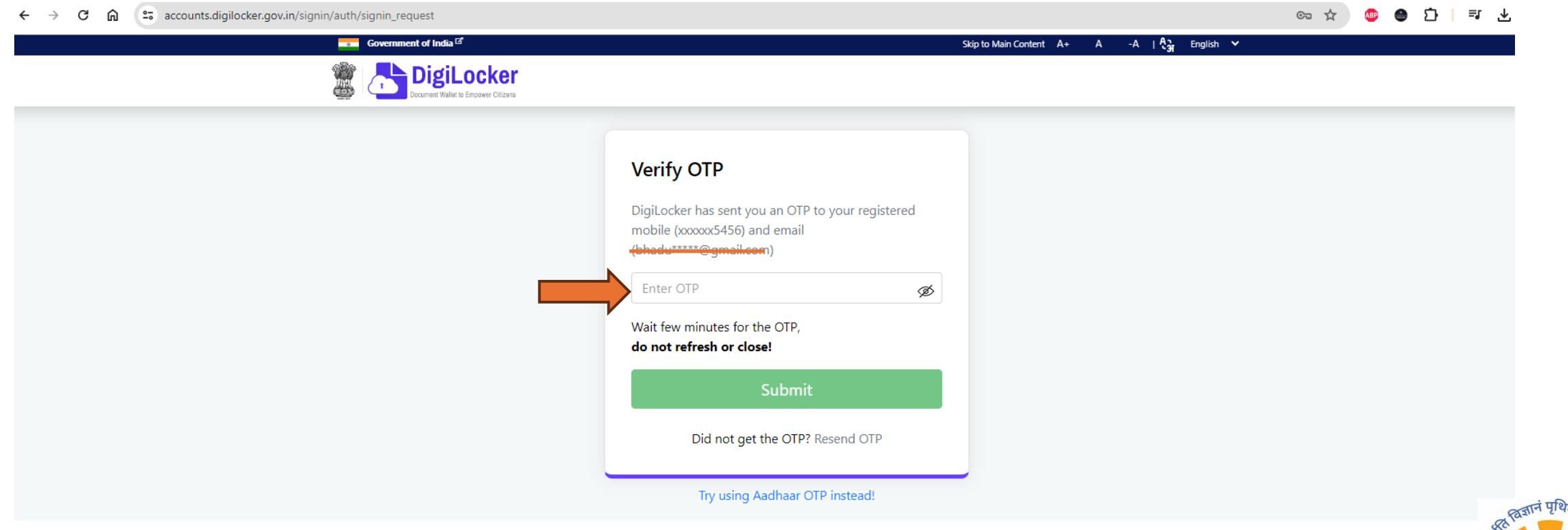

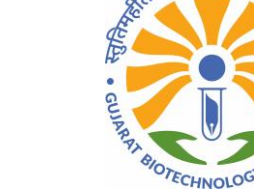

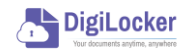

### Dashboard of Digi locker Portal

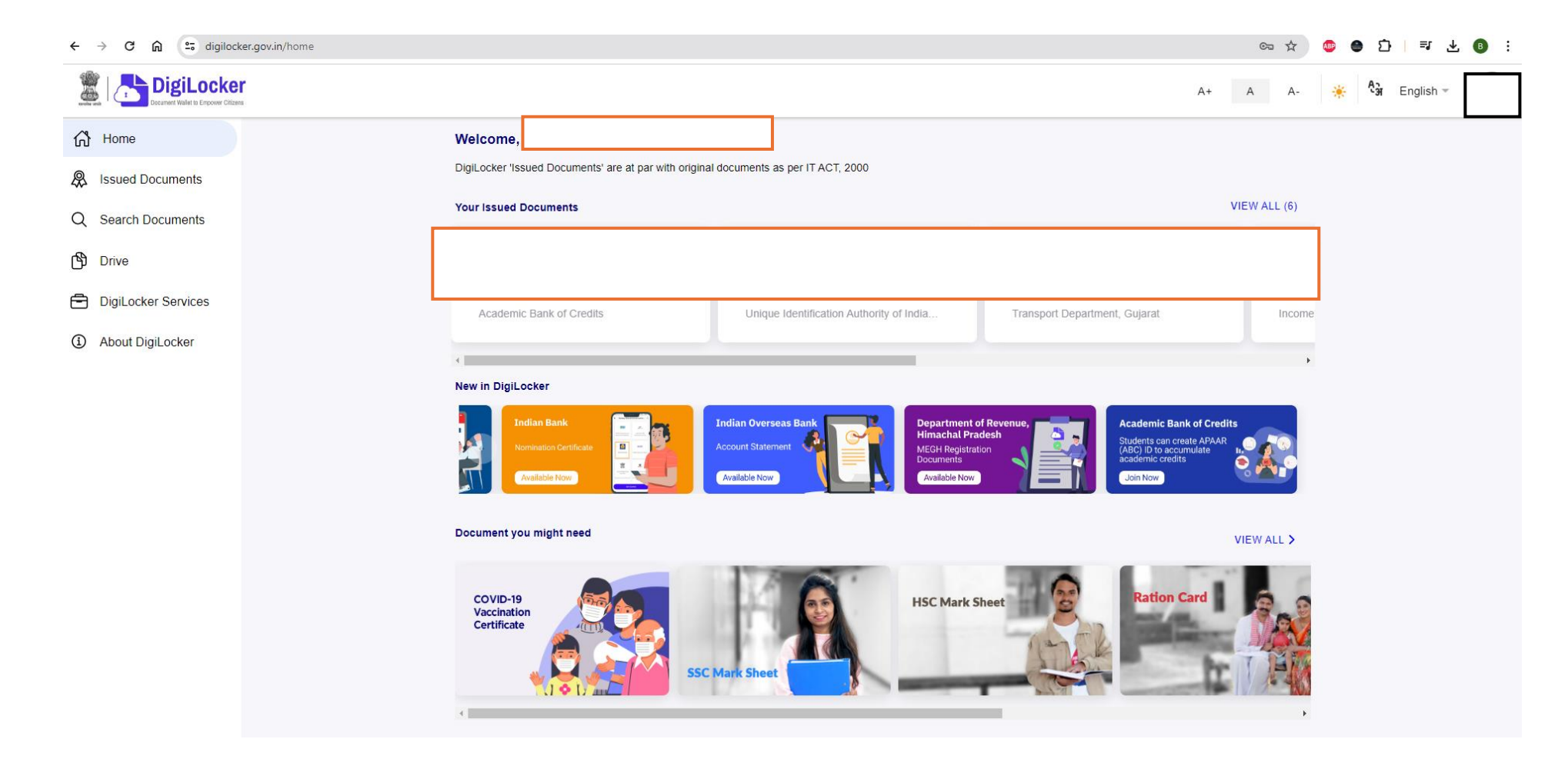

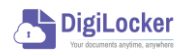

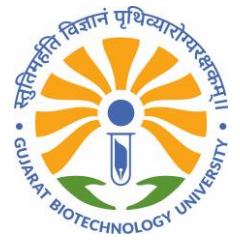

#### Click on Search Document

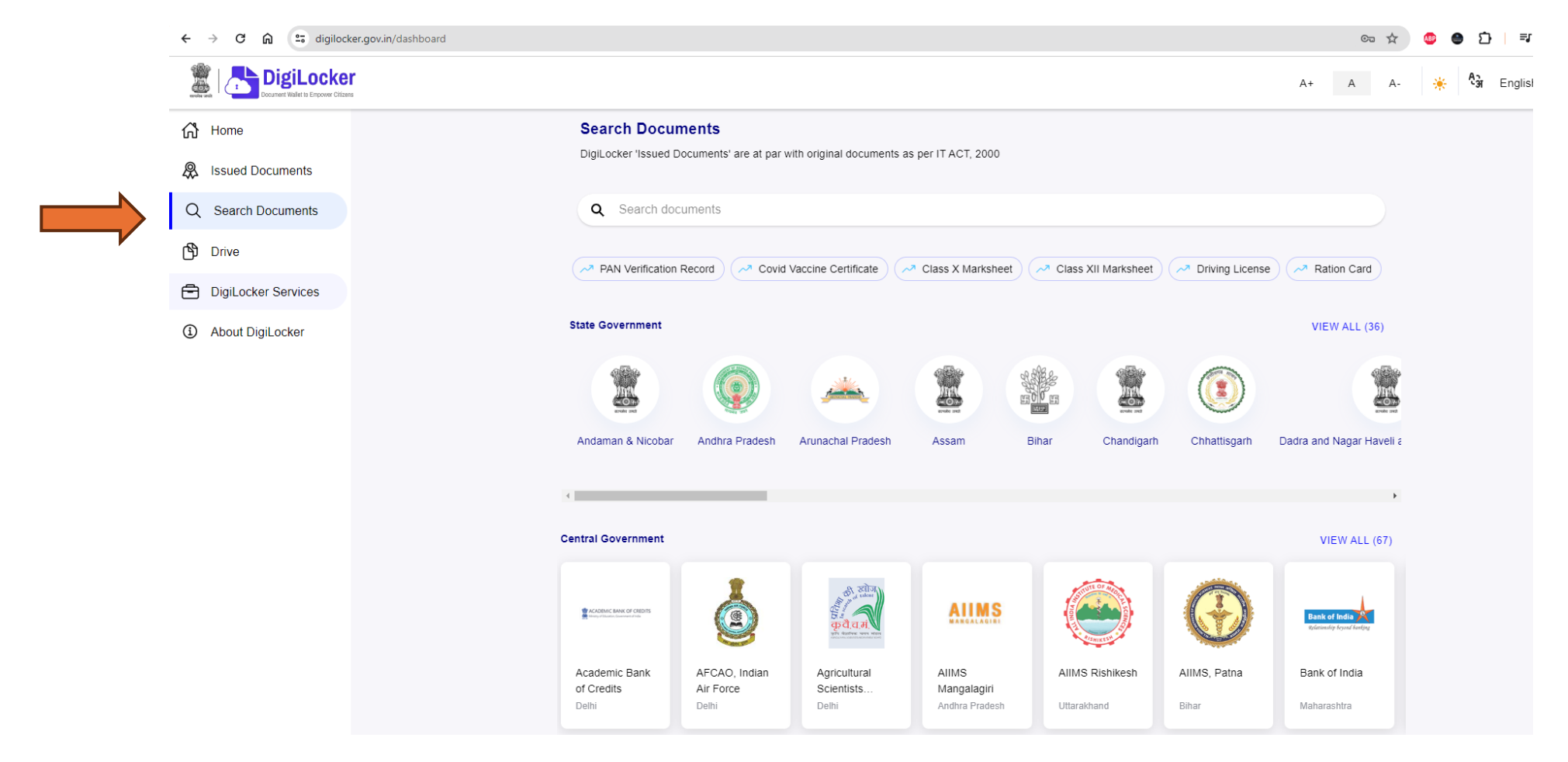

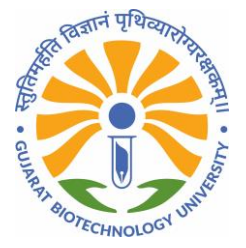

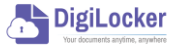

#### Write Down "Gujarat Biotechnology University" in search box.

| ← → C ⋒ S digiloch                   | ker.gov.in/dashboard G                                                               | o 🖈 🤷 | <u>ت</u> 😬 ن | <b>⊒</b> ± ( | BE |
|--------------------------------------|--------------------------------------------------------------------------------------|-------|--------------|--------------|----|
| DigiLocke                            | A+ A                                                                                 | A-    | 🔆 🦂          | English 👻    |    |
| <b>ி</b> Home                        | Search Documents                                                                     |       |              |              |    |
| A Issued Documents                   | DigiLocker 'Issued Documents' are at par with original documents as per IT ACT, 2000 |       |              |              |    |
| Q Search Documents                   | Q Gujarat Biotechnology University                                                   | ×     |              |              |    |
| 🖒 Drive                              |                                                                                      |       |              |              |    |
| DigiLocker Services                  | ← Search Results (1)                                                                 |       |              |              |    |
| <ol> <li>About DigiLocker</li> </ol> | Degree/ Diploma Marksheet - Gujarat Biotechnology University<br>Gujarat              |       |              |              |    |
|                                      |                                                                                      |       |              |              |    |

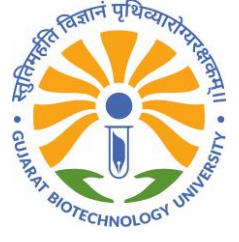

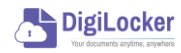

## Fill the details like Registration No., Roll No, Year, Semester and Month.

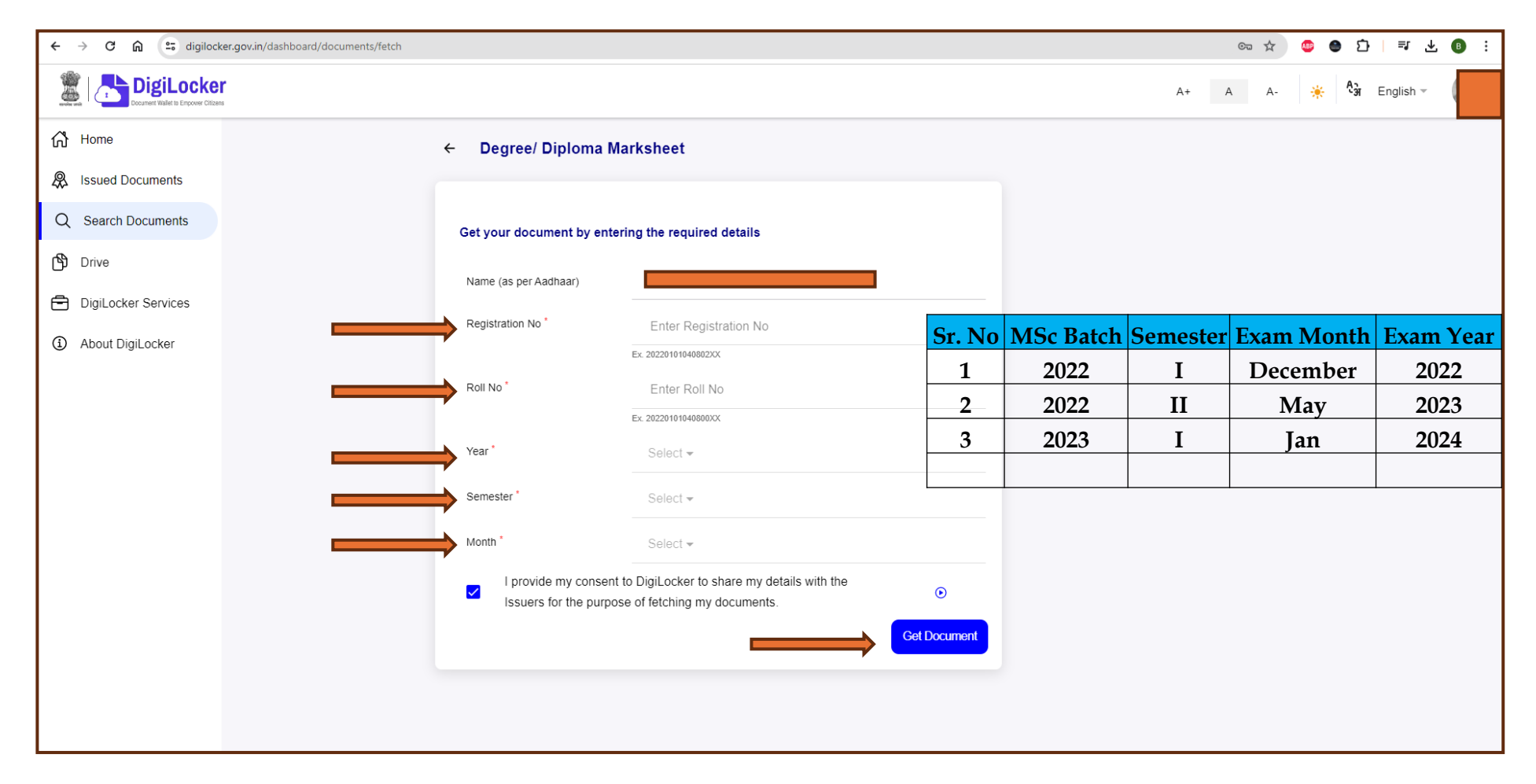

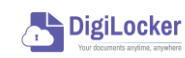

#### Select Year of Examination

| ← → C ⋒ 😁 digilocker.gov.in/dashboard/documents/fetch |                                   |                                                                                                    | ©⊐ ☆    | 💷 🕒 🕒                     |
|-------------------------------------------------------|-----------------------------------|----------------------------------------------------------------------------------------------------|---------|---------------------------|
|                                                       |                                   |                                                                                                    | A+ A A- | 🔆 <sup>8</sup> जे English |
| Home                                                  | ← Degree/ Diplo                   | ma Marksheet                                                                                           |         |                           |
| Issued Documents                                      |                                   |                                                                                                    |         |                           |
| Q Search Documents                                    | Get your document b               | y entering the required details                                                                        |         |                           |
| B Drive                                               | Name (as ner Aadhaar)             |                                                                                                    |         |                           |
| DigiLocker Services                                   | interne (es per radinatar)        |                                                                                                    |         |                           |
| About DigiLocker                                      | Registration No                   | Year                                                                                                   |         |                           |
|                                                       | Roll No *                         | Type to search                                                                                         |         |                           |
|                                                       |                                   | 2022                                                                                                   |         |                           |
|                                                       | Year *                            | 2023                                                                                                   |         |                           |
|                                                       | Semester *                        | 2024                                                                                                   |         |                           |
|                                                       | Month *                           | Select +                                                                                               |         |                           |
|                                                       | I provide my o<br>Issuers for the | onsent to DigiLocker to share my details with the<br>purpose of fetching my documents.<br>Get Document |         |                           |
|                                                       |                                   |                                                                                                    |         |                           |
|                                                       |                                   |                                                                                                    |         |                           |
|                                                       |                                   |                                                                                                    |         |                           |

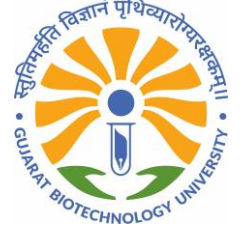

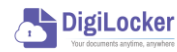

#### Select the Semester

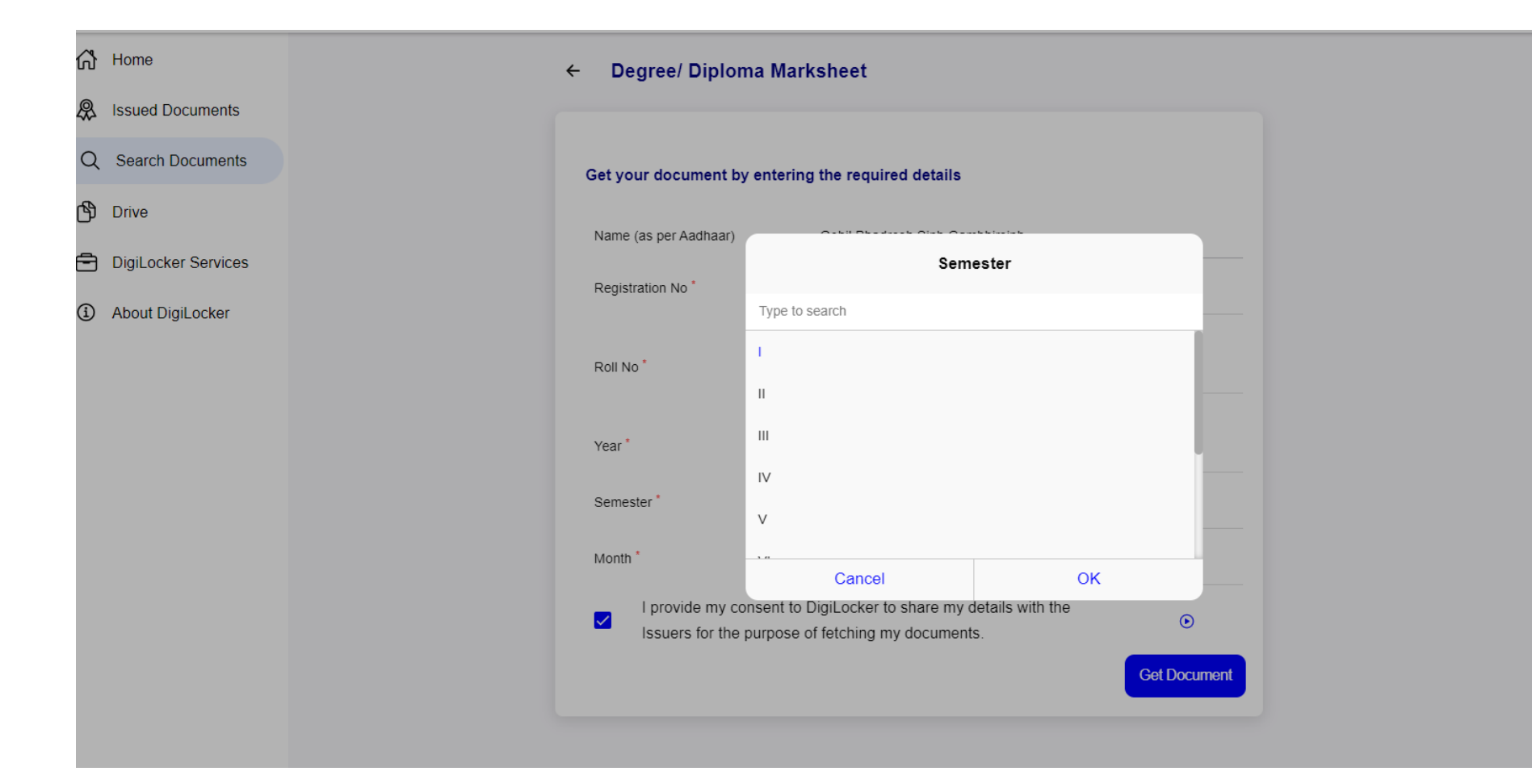

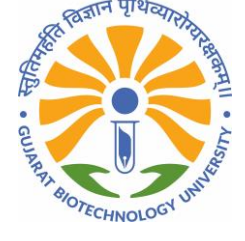

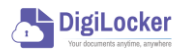

#### Select the Month of the Examination

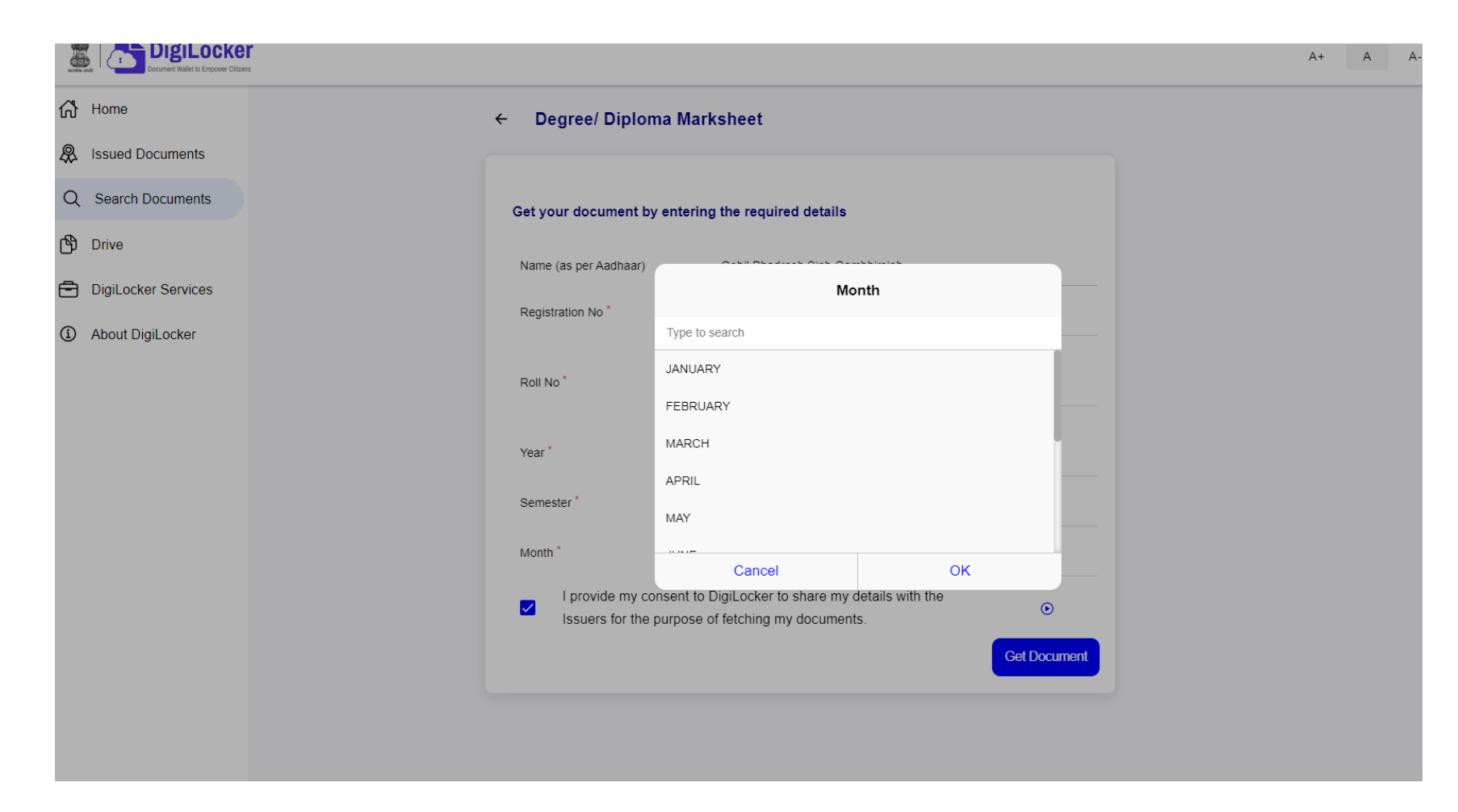

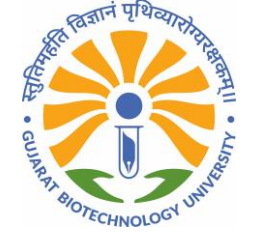

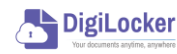

#### Click on "Get Document"

| Home                | ← Degree/ Diploma                                         | a Marksheet                                                                         |         |
|---------------------|-----------------------------------------------------------|-------------------------------------------------------------------------------------|---------|
| Issued Documents    |                                                           |                                                                                     |         |
| Search Documents    | Get your document by e                                    | entering the required details                                                       |         |
| Drive               | Name (as per Aadhaar)                                     |                                                                                     |         |
| DigiLocker Services | Registration No *                                         |                                                                                     |         |
| About DigiLocker    | registration re                                           | Ex. 20220101040802XX                                                                |         |
|                     | Roll No *                                                 |                                                                                     |         |
|                     |                                                           | Ex. 20220101040800XX                                                                |         |
|                     | Year                                                      | 2022 -                                                                              |         |
|                     | Semester *                                                | •                                                                                   |         |
|                     | Month *                                                   | DECEMBER -                                                                          |         |
|                     | I provide my consultation of the put lissuers for the put | sent to DigiLocker to share my details with the<br>urpose of fetching my documents. | •       |
|                     |                                                           | Get Do                                                                              | ocument |

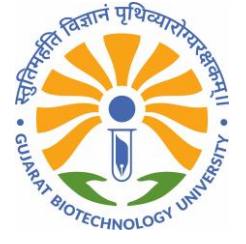

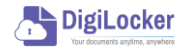

#### Please wait for confirmation from NAD portal.

| ,,-                   |                                                |       |
|-----------------------|------------------------------------------------|-------|
| Name (as per Aadhaar) |                                                |       |
| Registration No *     |                                                |       |
|                       | Ex. 20220101040802XX                           |       |
| Roll No *             |                                                |       |
|                       | Ex. 20220101040800XX                           |       |
| Year *                | 2022 -                                         |       |
| Semester *            | l •                                            |       |
| Month *               | DECEMBER -                                     |       |
| I provide my cons     | ent to DigiLocker to share my details with the |       |
| Issuers for the pu    | rpose of fetching my documents.                |       |
|                       | G                                              | et Do |

| Sr. No | MSc Batch | Semester | Exam Month | Exam Year |
|--------|-----------|----------|------------|-----------|
| 1      | 2022      | Ι        | December   | 2022      |
| 2      | 2022      | II       | May        | 2023      |
| 3      | 2023      | Ι        | Jan        | 2024      |
|        |           |          |            |           |

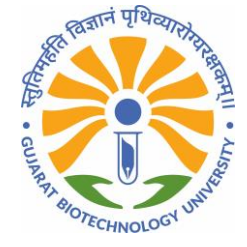

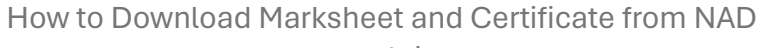

DigiLocker

portal

## If your data is not matched, you will get an error.

| Sr. No | <b>MSc Batch</b> | Semester | Exam Month | Exam Year |
|--------|------------------|----------|------------|-----------|
| 1      | 2022             | Ι        | December   | 2022      |
| 2      | 2022             | II       | May        | 2023      |
| 3      | 2023             | Ι        | Jan        | 2024      |
|        |                  |          |            |           |

#### ← Degree/ Diploma Marksheet

#### Get your document by entering the required details

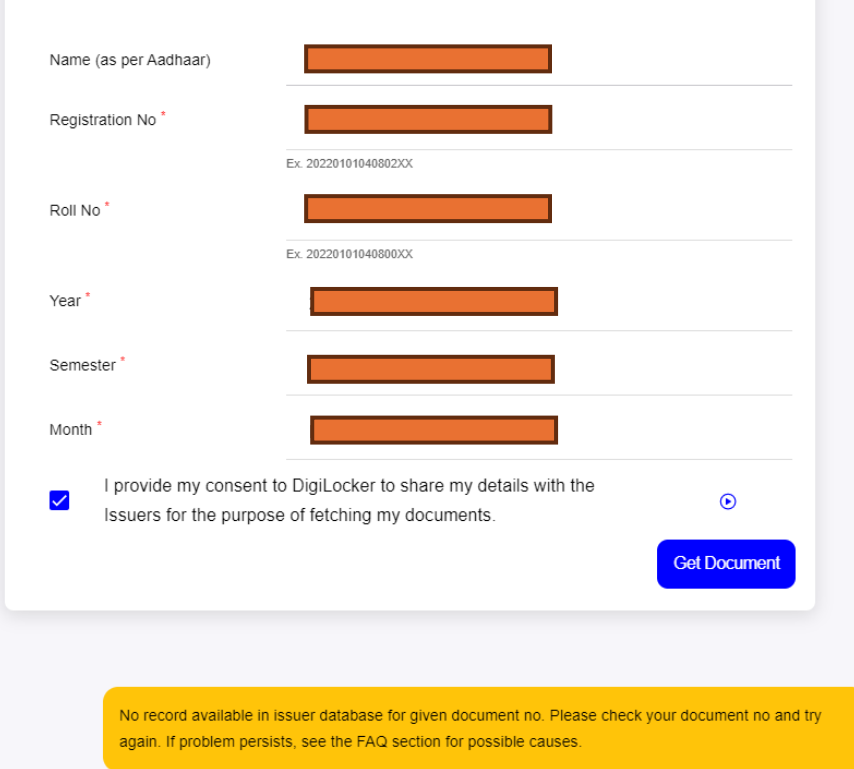

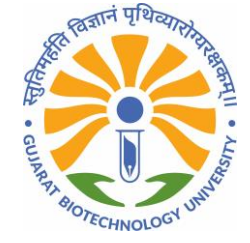

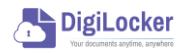

#### Click on Issued Document

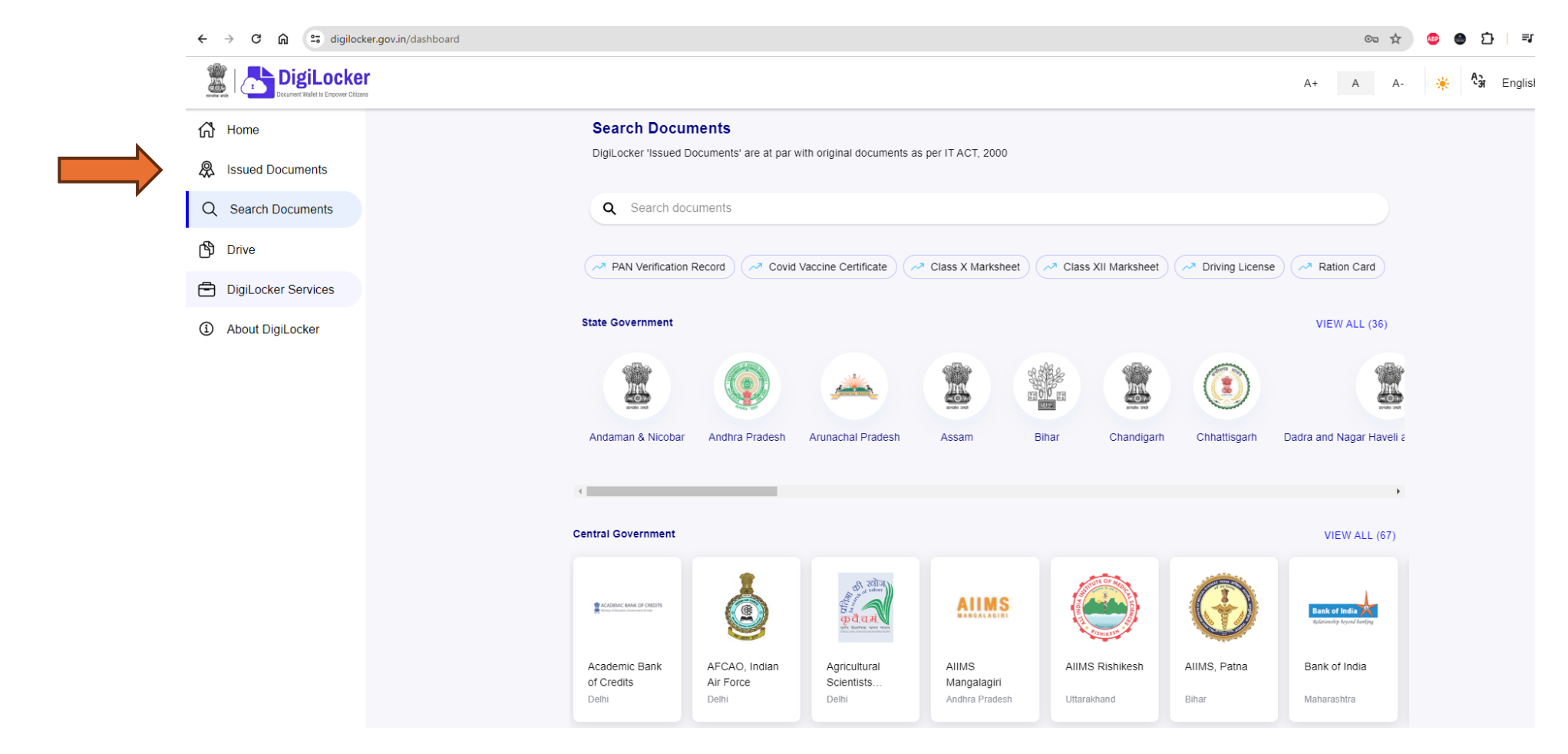

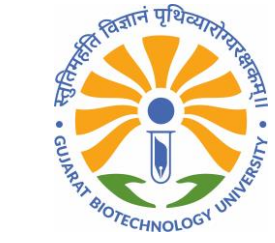

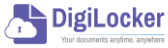

# You can see "Gujarat Biotechnology University Marksheet" in Issued Document

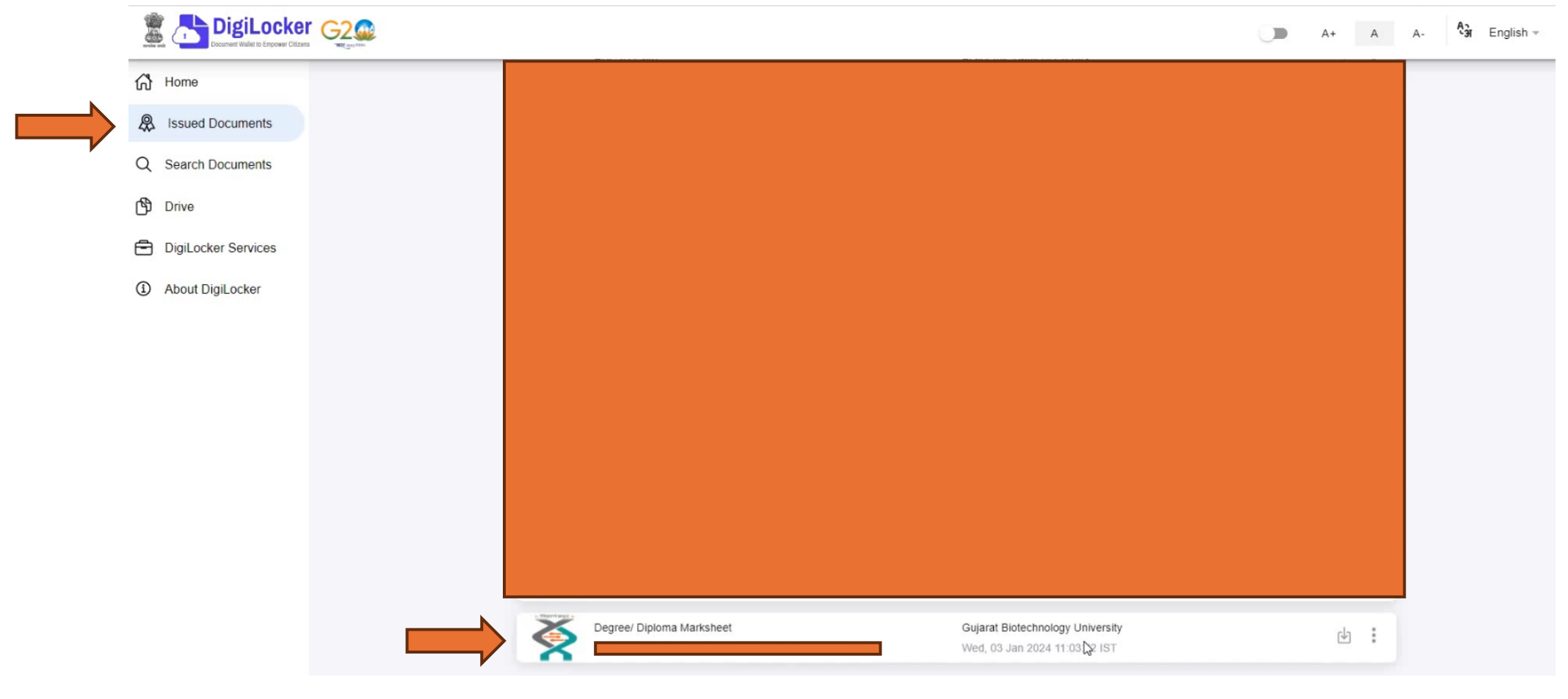

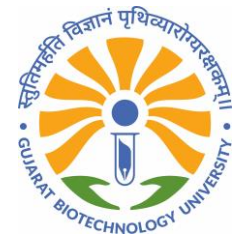

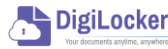

#### NAD Marksheet

| =                                          |                       | 1 /                                                                                                    | 1                                  | - +                            | ·   G                         | <u>ා</u> ව       |                             | Ŧ                 | •                 |
|--------------------------------------------|-----------------------|----------------------------------------------------------------------------------------------------|------------------------------------|--------------------------------|-------------------------------|------------------|-----------------------------|-------------------|-------------------|
| вс ю : <b>!</b><br>Х                       |                       | Guja<br>MAST                                                                                                    | arat Biota<br>ER OF SCI<br>Stateme | echnology<br>ENCE (BIOT        | Universi<br>ECHNOLOG          | ty<br>av)        |                             |                   |                   |
| teg No.<br>Vame<br>Father's P<br>College/D | Name<br>repartment Na | DEC                                                                                                    | EMBER 20                           | 22 Examinat<br>Roll N<br>Mothe | ion 2022-202<br>e<br>7's Name | 4                |                             |                   |                   |
|                                            |                       | halper Paper                                                                                                    |                                    | Tani Mene                      |                               |                  | =                           |                   | Canalat<br>Review |
|                                            |                       |                                                                                                    |                                    | 10m                            | 24                            |                  |                             |                   |                   |
|                                            | a de la desarro       | THE PERSON NUMBER OF THE PERSON NUMBER OF                                                                                                    |                                    |                                | -                             |                  |                             |                   |                   |
| -                                          |                       |                                                                                                    |                                    |                                |                               |                  |                             |                   |                   |
| -                                          | 10.000                | CONTRACTOR DE LA CONTRACTÓRIA DE LA CONTRACTÓRIA DE LA CONTRACTÓRIA DE LA CONTRACTÓRIA DE LA CONTRACTÓRIA DE LA                                                                                                    |                                    |                                |                               |                  |                             |                   |                   |
|                                            | anone:                | inclusion and a second second se |                                    | -                              | -                             |                  |                             |                   |                   |
|                                            |                       | Service.                                                                                                    | -                                  |                                |                               |                  |                             |                   |                   |
|                                            |                       |                                                                                                    | , √erif                            | ied                            |                               | Digita<br>Date : | lly signed or<br>03/01/2024 | 1<br>11:03:00 151 | -                 |
| C.                                         |                       |                                                                                                    |                                    |                                |                               |                  |                             |                   |                   |

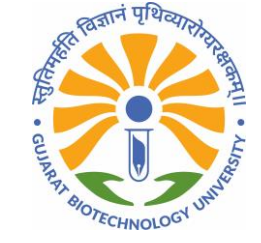

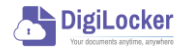

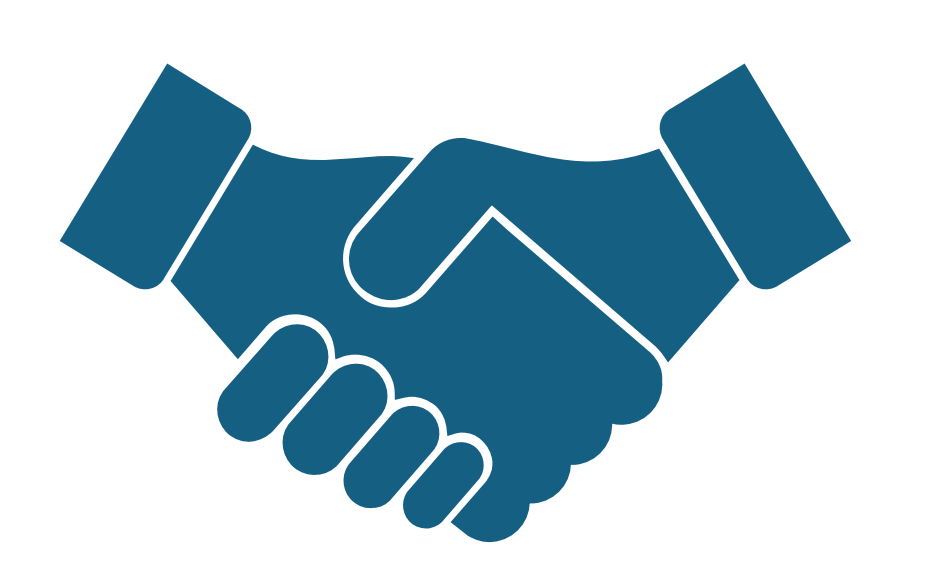

#### Thank you!!

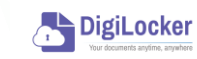

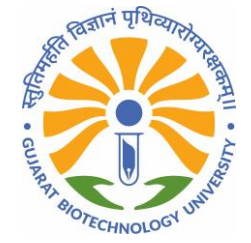

How to Download Marksheet and Certificate from NAD

portal